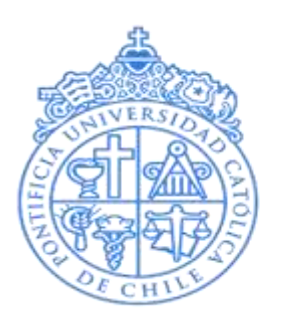

FUNDACIÓN ANCORA UC

# BIENVENIDOS A FUNDACION ANCORA

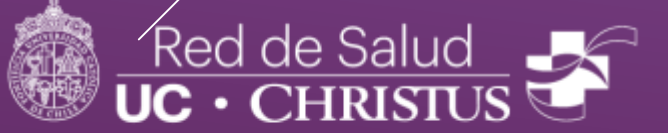

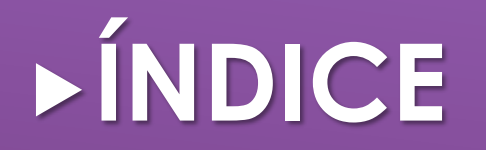

- ▶ rFlex ..... Lámina 3-5
- ► BUK ..... Lámina 6-12
- ► Correo UC CHRISTUS ..... Lámina 13

# rFlex ----->

rFlex es la plataforma que utilizamos tanto como organización y tú de manera personal para verificar las horas efectivas trabajadas, horas extras, permisos, atrasos y ausencias.

#### rFlex para celulares

- Descarga la App rFlex
   Ingresa tu usuario (Rut sin
- puntos ni guion, con el dígito verificador)
- 3) Ingresa tu clave

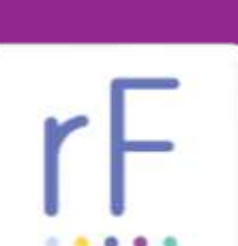

#### rFlex Web

- 1) Ingresa al siguiente Link https://uchospital.rflex.io
- 1) Ingresa tu usuario (Rut sin puntos ni guion, con el dígito verificador)

rlex

2) Ingresa tu clave

Si tienes dudas, olvidas tu clave o tienes problemas para ingresar, escribe un mail a Isamar Rojas: <u>isrojas@ucchristus.cl</u> o a Enrique Díaz: ediazd@ucchristus.cl

#### rFlex para Celular

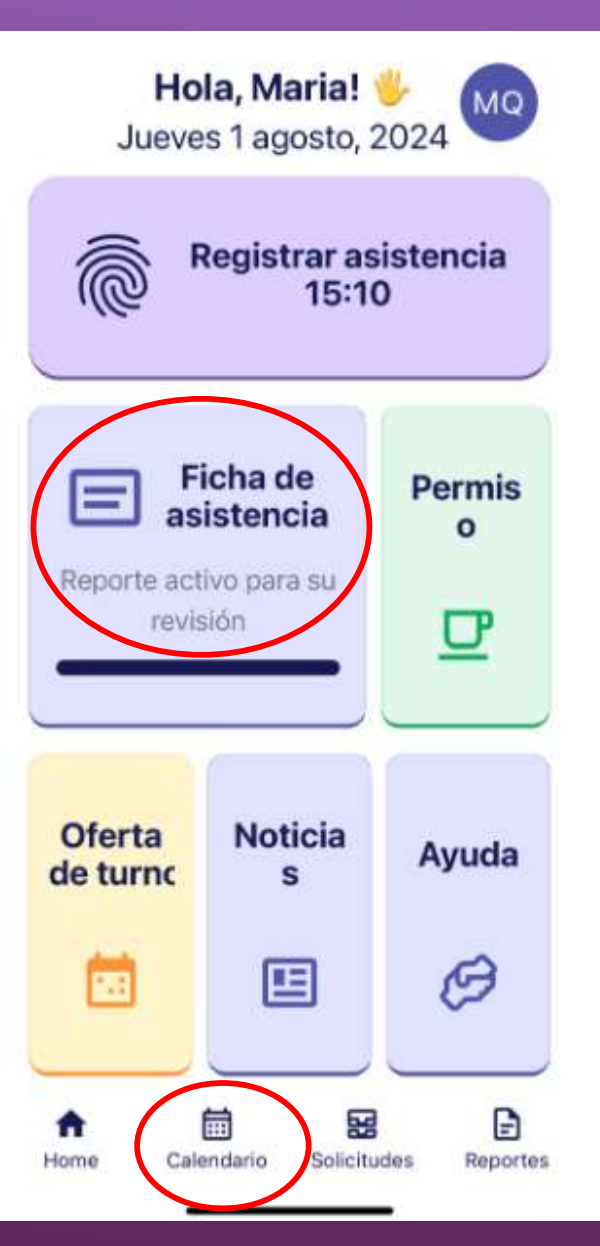

#### rFlex Web

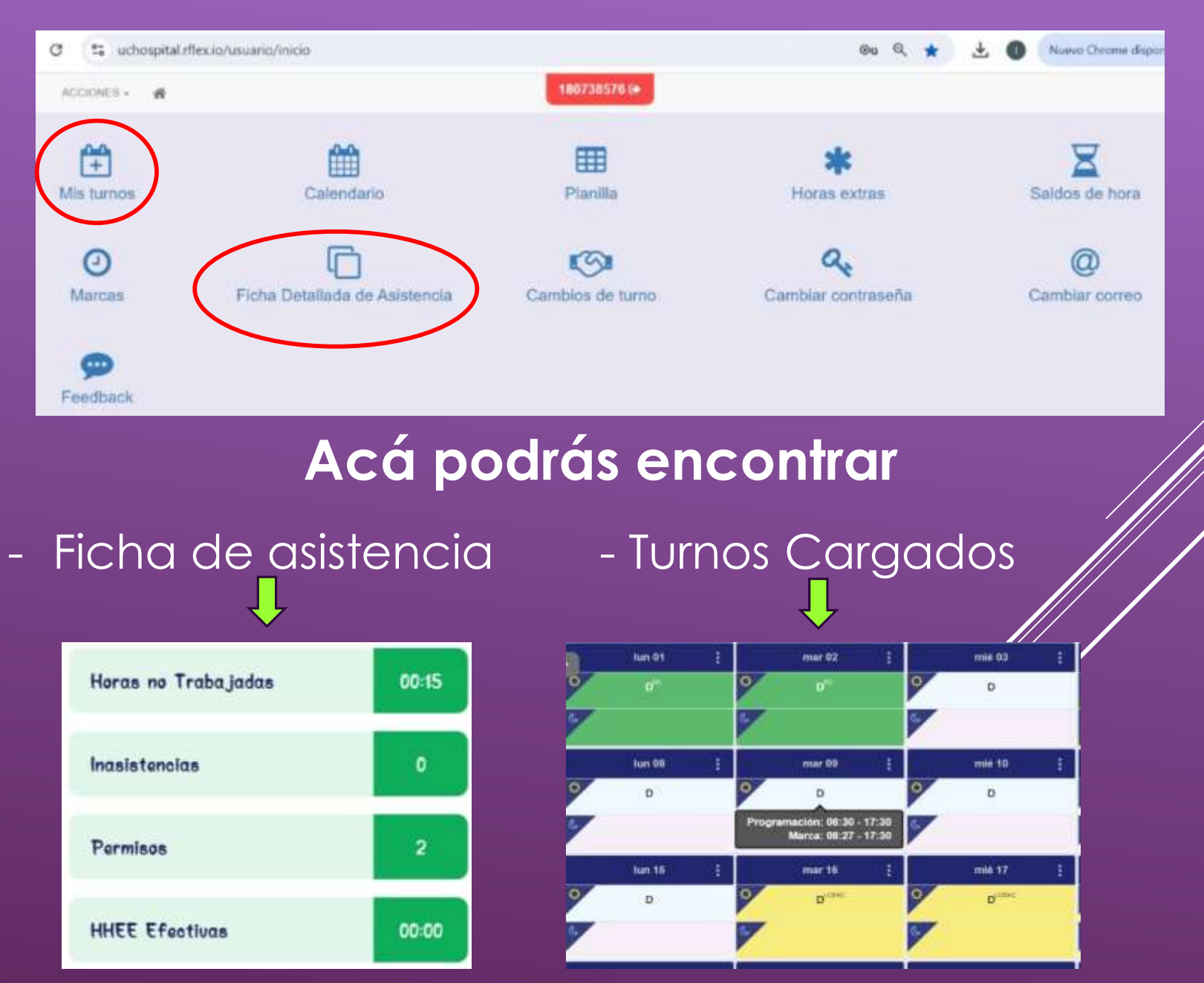

Para visualizar el detalle de tu asistencia, debes presionar "Ficha de Asistencia" (diapositiva anterior), y figurará un cuadro como el siguiente, donde podrás ver: Horas no trabajadas, Inasistencias, Permisos y Horas Extras.

| rlex.io Acciones -             | #                    |       |             |
|--------------------------------|----------------------|-------|-------------|
| Reporte Consolidado            |                      |       |             |
| Periodo (De 01-08-2024 a 31-08 | 3-2024)              |       |             |
| Fecha seleccionada: 2024 -     | Contratados Agosto 🛩 |       |             |
|                                |                      |       | Consultar   |
|                                | ltem                 | Total | Detalle     |
|                                | Horas no trabajadas  | 00:01 | Ver Detalle |
|                                | Inasistencias        | 0     | Ver Detalle |
|                                | Permisos             | 0     | Ver Detaile |
|                                | HHEE Efectivas       | 00:00 | Ver Detalle |

### BUK INGRESO - MI FICHA

Para ingresar, debes ir al siguiente link:

https://miportalpersonas.buk.cl/us

ers/sign\_in. Ingresa con tu correo institucional y tu clave personal. Si la olvidaste sigue los siguientes pasos:

Pasos para recuperar contraseña:

- 1. Ingresa tu correo institucional.
- 2. Te enviarán las instrucciones de recuperación al email ingresado.
- En caso de que no aparezca en tu bandeja principal, revisa la bandeja de correo no deseado.
- Al abrir el correo, verás un recuadro que indica "recuperar contraseña" y sigue los pasos que indica.

|            | UC · CHRISTUS               |
|------------|-----------------------------|
| Bien       | venido Nuevamente           |
| mail       |                             |
| had 100    | палабластизиват             |
| Contraseña |                             |
| ۵          |                             |
| -          |                             |
|            | Iniciar Sesión              |
|            |                             |
| 1          | Olvidaste lu contraseña?    |
| Priva      | cidad y protección de datos |

MI PORTAL

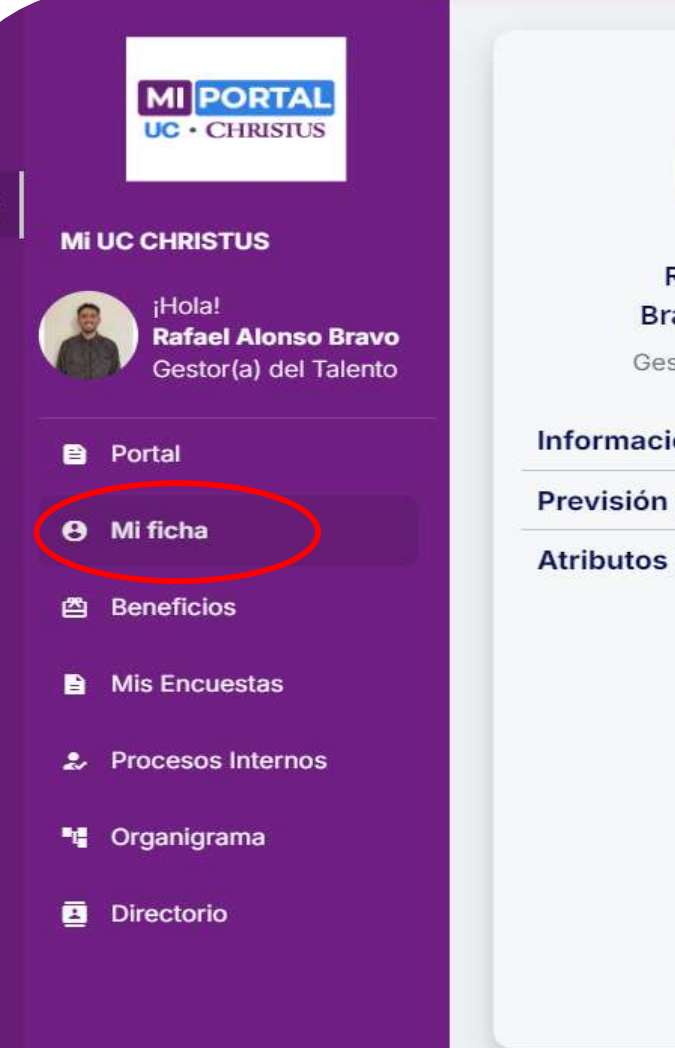

A

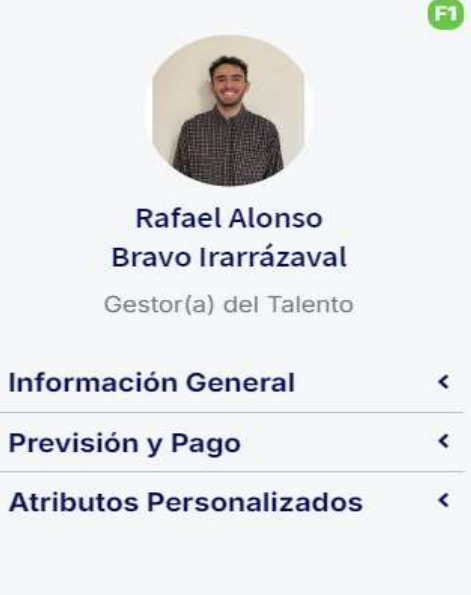

#### **BUK RESUMEN**

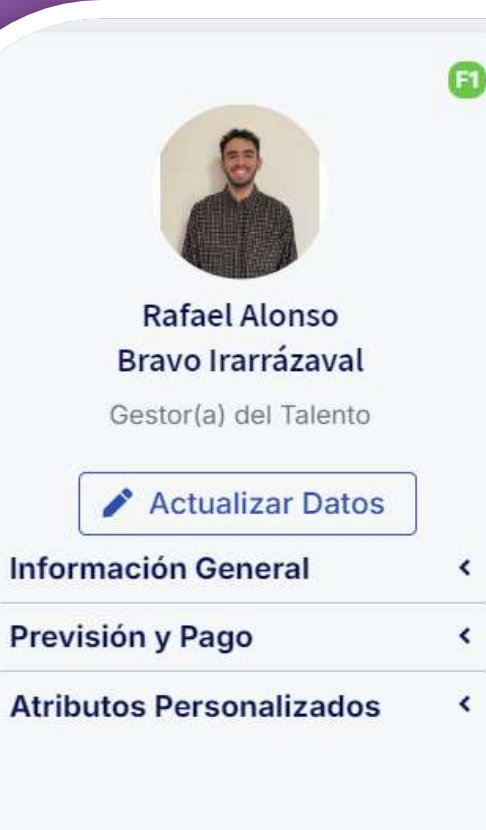

| Resumen Liquidac          | iones Documentos Historia Asi                 | stencia • Vacaciones Talento •                                      |  |  |
|---------------------------|-----------------------------------------------|---------------------------------------------------------------------|--|--|
| Cargo                     | Gestor(a) del Talento                         | En este apartado, p                                                 |  |  |
| Área                      | Centros Medicos (ADMINISTRACION<br>ANCORA)    | visualizar un detalle<br>de tu Perfil de Colab<br>donde encontrarás |  |  |
| División                  | PUC                                           | importantes, como:                                                  |  |  |
| Empresa                   | Pontificia Universidad Catolica de<br>Chile   | <ul> <li>Cargo.</li> <li>Supervisor</li> </ul>                      |  |  |
| Centro de Costos          | FAANC30487                                    | <ul> <li>Tipo de contrato actu</li> </ul>                           |  |  |
| Supervisor                | Delgado, Melania Janet                        | <ul> <li>Jornada laboral.</li> <li>Entre otros</li> </ul>           |  |  |
| Suplente @                | Sin Suplencia                                 |                                                                     |  |  |
| Tipo Contrato             | Plazo fijo (F.T.: 2024-10-31)                 | Si quieres actualizar                                               |  |  |
| Jornada Laboral           | Mensual 44.0 hrs. (L, M, W, J, V)             | correo con la informad                                              |  |  |
| Fecha Ingreso<br>Compañia | 5 de agosto de 2024 (alrededor de 2<br>meses) | modificar a Isamar<br><u>isrojas@uchristus.cl</u> o E               |  |  |
| Saldo Vacaciones          | 4.5 días                                      |                                                                     |  |  |

En este apartado, podrás visualizar un detalle general de tu Perfil de Colaborador, donde encontrarás datos importantes, como:

- Cargo.
- Supervisor.
- Tipo de contrato actual.
- Jornada laboral.
- Entre otros.

Si quieres actualizar algún dato personal, debes mandar correo con la información a modificar a Isamar rojas rojas@uchristus.cl o Enrique Díaz ediazd@ucchristus.cl.

#### LIQUIDACIONES

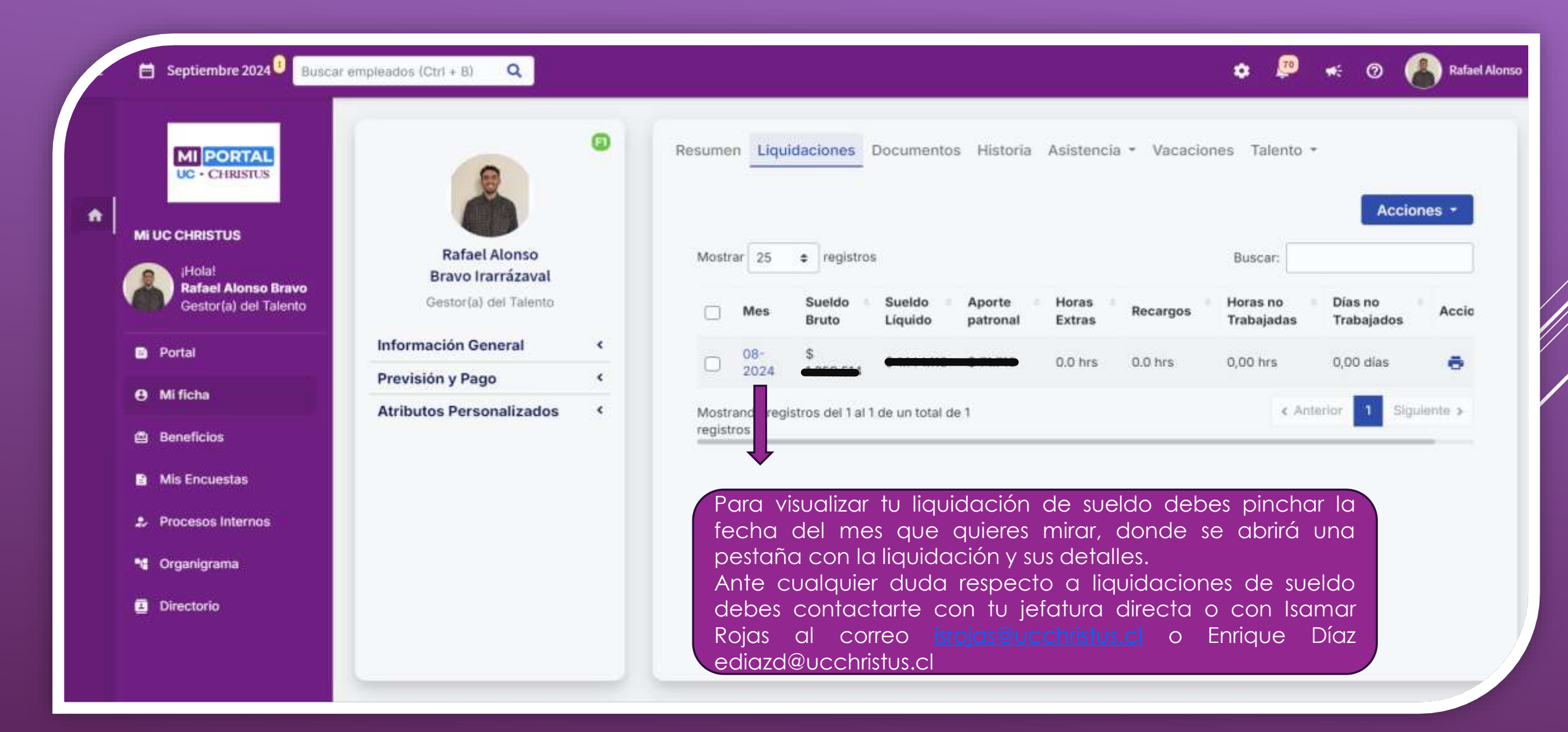

#### DOCUMENTOS

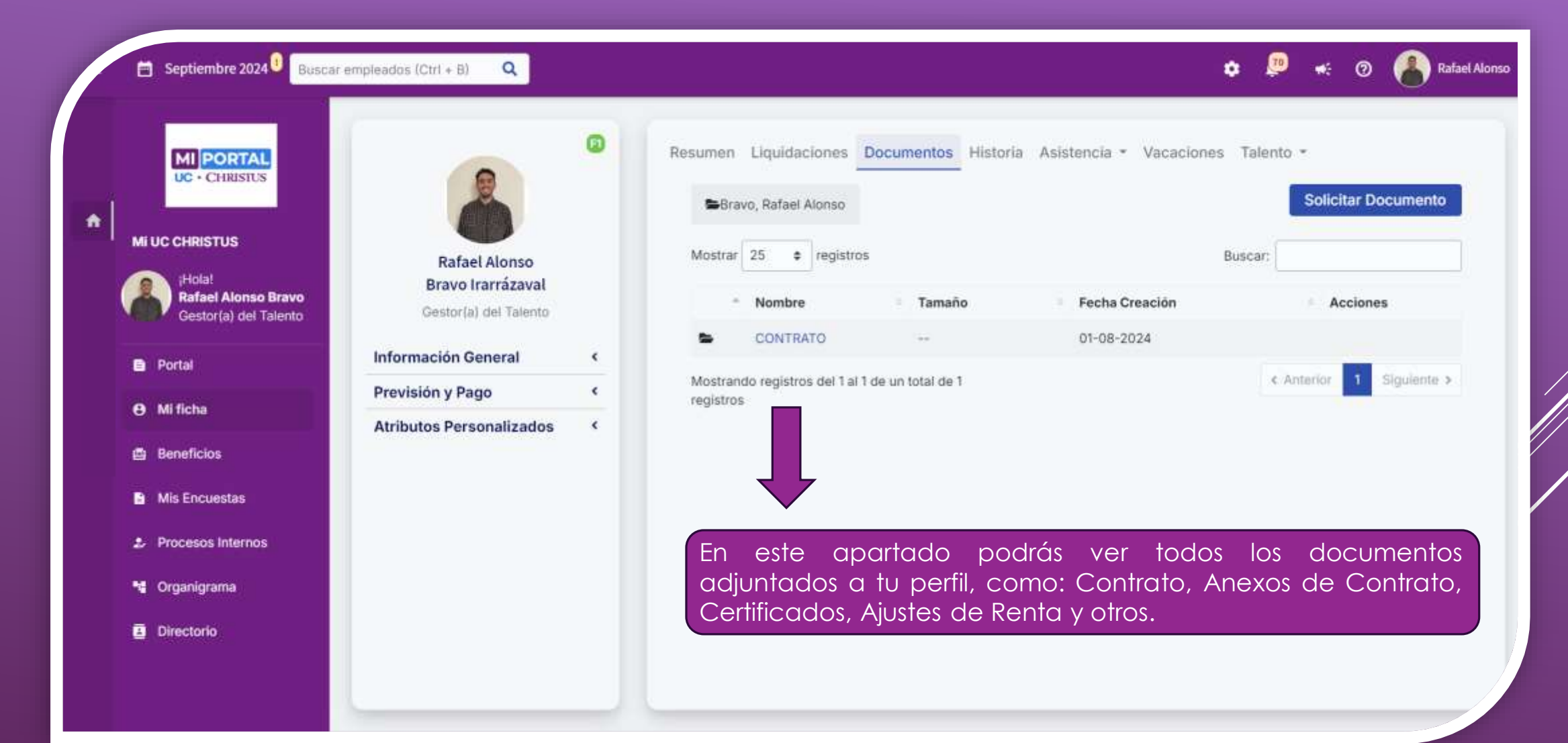

#### ASISTENCIA/PERMISOS

| E Septiembre 2024 Buscar                                   | empleados (Ctrl + B) 🔍                                      | 🗢 💯 🦟 🖉 🦰 Rafae                                                                                                    |
|------------------------------------------------------------|-------------------------------------------------------------|----------------------------------------------------------------------------------------------------|
| MI PORTAL<br>UC - CHRISTUS                                 |                                                             | Resumen Liquidaciones Documentos Historia Asistencia • Vacaciones Talento •<br>Ausencias<br>Horas Extra y Recargos |
| ¡Hola!<br>Rafael Alonso Bravo<br>Gestor(a) del Talento     | Rafael Alonso<br>Bravo Irarrázaval<br>Gestor(a) del Talento | No hay elementos para mostrar                                                                                      |
| B Portal                                                   | Información General <<br>Previsión y Pago <                 | No hay elementos para mostrar                                                                                      |
| Mi Ticha     Beneficios     Mis Encuretas                  | Atributos Personalizados <                                  | Ļ                                                                                                    |
| <ul> <li>Procesos Internos</li> <li>Groanigrama</li> </ul> |                                                             | En esta pestaña, podrás visualizar el ingreso de                                                                   |
| <ul> <li>Directorio</li> </ul>                             |                                                             | algun tipo de permiso que hayas solicitado<br>además de las inasistencias a tu rotativa de turnos                  |

#### VACACIONES

|                                              |                                    | 0                     | Resumen Liquidaciones Documentos His<br>Vacaciones | itoria Asistencia • Vacaciones T | alento + |           |
|----------------------------------------------|------------------------------------|-----------------------|----------------------------------------------------|----------------------------------|----------|-----------|
| MI UC CHRISTUS                               | Rafael Alonso<br>Bravo Irarrázeval |                       | <b>m</b> 05-09-2024                                |                                  |          |           |
| Rafael Alonso Bravo<br>Gestor(a) del Talento | Gestor(a) del Talento              |                       | Saldo                                              | Legales Dias Corridos            | Legales  | Total     |
|                                              | Información Conoral                |                       | (+) Acumuladas                                     | 1,2 días                         | 1,2 dias | 2,4 días  |
| E Portal                                     | información General                |                       | (-) Tomadas                                        | 0,0 dias                         | 0,0 días | 0,0 días  |
| Mi ficha                                     | Previsión y Pago                   | •                     | (-) Vencidas                                       | 0,0 dias                         | 0,0 dias | 0,0 días  |
|                                              | Atributos Personalizados           | ۲                     | (-) Tomadas en el Futuro                           | 0,0 dias                         | 0,0 días | 0,0 días  |
| Beneficios                                   |                                    |                       | (=) Total Saldo                                    | 1,2 días                         | 1,2 dias | 2,4 dias  |
| Mis Encuestas                                |                                    | _                     |                                                    |                                  |          |           |
| Procesos Internos                            | Debes conoc                        | er qu                 | ue se acumulan 1,25 días                           | de                               |          |           |
| • Organigrama                                | a contar de 1                      | ensual<br>añ <u>o</u> | de antigüedad trabajado e                          | en la                            |          | Solicitar |
|                                              | institución y c                    | leherć                | hs solicitar dichas vacacione                      | s en                             |          | 5         |

### BENEFICIOS

En esta pestaña, podrás visualizar distintos tipos de beneficios, los que están sujetos al tipo de contrato que tienes y otras condiciones. En caso de que desees conocer más detalles, contáctate con Bárbara Hormazábal, Trabajadora Social de la Red Ancora, al correo: <u>bhormazabal@ucchristus.cl</u>, o tomando hora los días que va presencial al Cesfam.

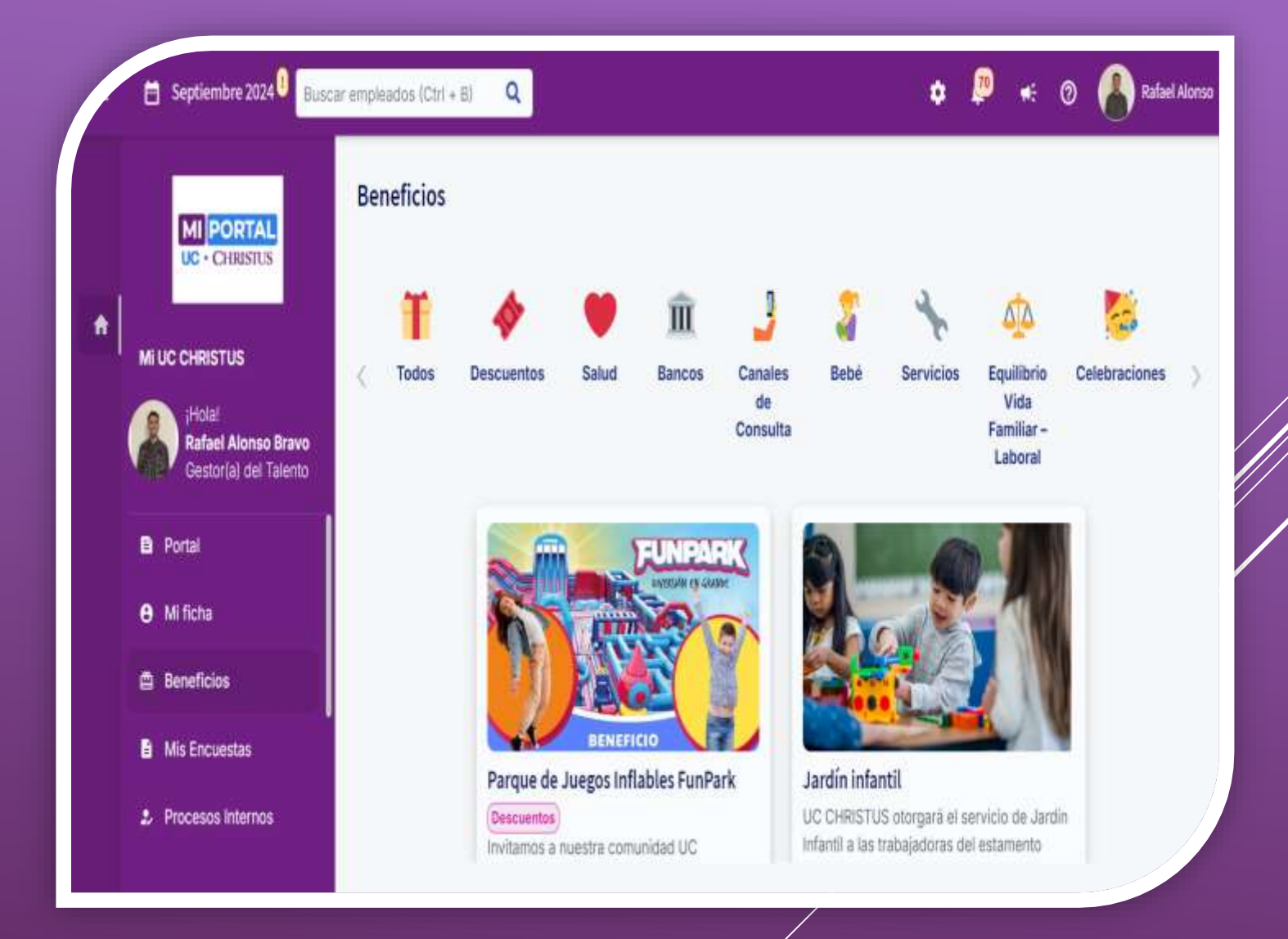

### **CORREO INSTITUCIONAL**

#### Outlook

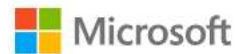

#### Iniciar sesión

Continuar a Outlook

Correo electrónico, teléfono o Skype

¿No tiene una cuenta? Cree una.

¿No puede acceder a su cuenta?

Siguiente

Opciones de inicio de sesión

Para ingresar a tu correo institucional, debes hacerlo en el siguiente link: https://outlook.office.com/mail/. Debes colocar la dirección de correo y la contraseña que se te creó al momento de firmar contrato. Es importante que tengas este correo activo, ya que, ahí se informan los concursos internos, cursos a realizar y noticias y fechas importantes.

En caso de que no recuerdes tu contraseña para ingresar, debes comunicarte con el Técnico Informático correspondiente al centro para ayudarte en la recuperación de esta.

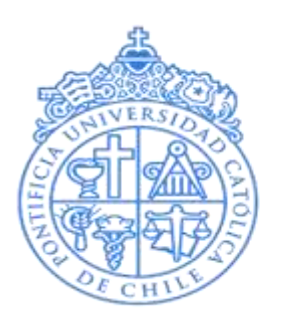

FUNDACIÓN ANCORA UC

# BIENVENIDOS A FUNDACION ANCORA

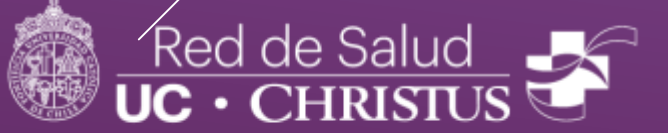